# NUEVO AUTOGESTOR WEB.

Como parte de la modernización y de brindar un servicio optimizado y ágil al contribuyente, la Comuna de San Agustín lanza el Autogestor Web del Grupo Guadalupe SRL.

A partir de esta nueva herramienta digital, se brinda una alternativa donde se pueden gestionar de forma rápida y directa (consultar pagos y deudas, abonar cuotas impagas) distintos trámites y/o tributos como:

- Tasa General de Inmuebles Urbana.
- Tasa General de Inmuebles Rural.
- Tasa General de Inmuebles Suburbana.
- DRI.
- Contribución de mejoras.
- Convenios de pago.

#### PASOS A SEGUIR:

• Ingresar al link https://sanagustin.boletaweb.com.ar/

| Kunicipali | dad                   |                                                                                                    | 0 |
|------------|-----------------------|----------------------------------------------------------------------------------------------------|---|
|            | Ingreso, complete too | dos los datos                                                                                                    |   |
|            | GRUPCGURDALUPE        | <ul> <li>Contribuyente Estudio Contable</li> <li>Nº Padrón / Partida</li> <li>Código de Internet</li> <li>O</li> </ul> |   |
|            | 🕐 AYUDA               | ➡ INGRESAR                                                                                                    |   |

Es necesario completar el **número de padrón** y el **código web**. Ambos datos aparecen en la boleta de Tasa.

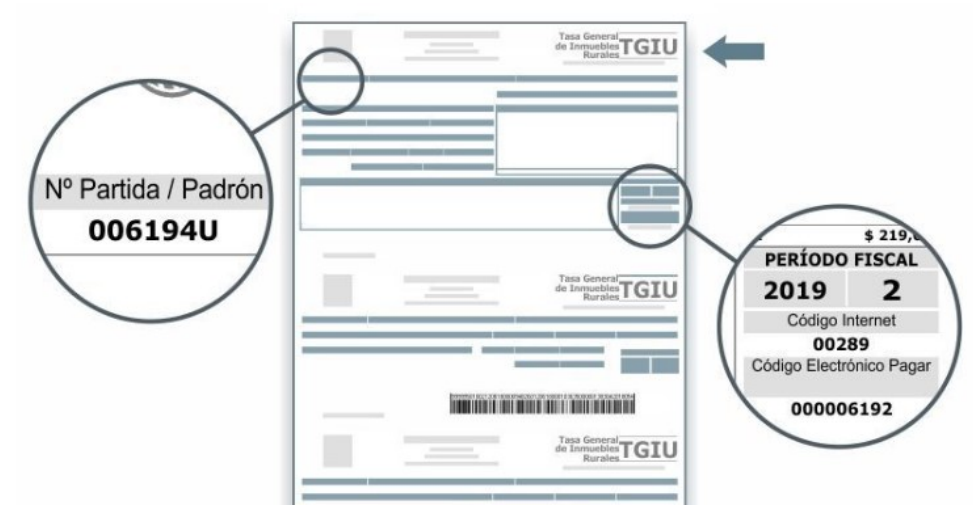

• Una vez que se ingresa se mostrará la siguiente PANTALLA DE VISUALIZACIÓN DE PADRONES:

| sipalidad                                           |                                                     |                                                    |                                      |
|-----------------------------------------------------|-----------------------------------------------------|----------------------------------------------------|--------------------------------------|
| Total de<br>Partodos<br>4 4<br>iii = Q Buscar       | Grdenar Por<br>1 Tributo                            | •                                                  | ↑ ↓                                  |
| TGIU<br>Tasa General de Inmuebles Urbana<br>Padrón: | TGIU<br>Tasa General de Inmuebles Urbana<br>Padrón: | TGIU<br>Tasa General de Inmuebl<br>Padrón: 2222222 | les Urbana                           |
|                                                     |                                                     | Turney 20 11 00 0000                               | ESTE NÚMERO INDICA<br>LA CANTIDAD DE |
| Tasa General de Inmuebles Urbana<br>Padrón:         |                                                     |                                                    | PAGO.                                |
| SE MUESTRA<br>ASOCIADOS A                           | N TODOS LOS PADRONES<br>AL CONTRIBUYENTE INGRES     | ADO.                                               |                                      |

## **\*** PARA CONSULTAR DEUDAS DE UN PADRÓN

• Si se hace clic en un Padrón **con cuotas pendientes** aparecerá la siguiente pantalla. Por defecto se muestran las cuotas adeudadas. Desde aquí se pueden seleccionar para imprimir las boletas, realizar una liquidación y además se pueden abonar.

| Kunicipalidad                         | IMPOR                          | TE TOTAL ADEUDADO                |                                                                |                                                                 |                                                          | @ U                | =   |
|---------------------------------------|--------------------------------|----------------------------------|----------------------------------------------------------------|-----------------------------------------------------------------|----------------------------------------------------------|--------------------|-----|
| Padron:                               | TGIU \$850.65                  | Q Buscar                         |                                                                |                                                                 |                                                          |                    |     |
| (+) I NO                              | HACER CLIC AQUÍ PARA           | euscaldia                        | 1                                                              | Impresión, Liquida                                              | ación y Pago                                             |                    |     |
| Año / Cuot                            | MARCAR CUOTAS A ABONAR         | 2do Venc.                        | Importe                                                        | Bonif./Punit.                                                   | Saldo Actual                                             |                    |     |
| 2021/05                               | 31/05/2020                     | 31/05/2020                       | \$423.00                                                       | \$4.65                                                          | \$427.65                                                 |                    |     |
| IMPORTE TOTAL CUOTAS<br>SELECCIONADAS | Deuda visi<br>para deudas anti | Jalizada desde el año 2015 en ad | elante.<br>EL MUNICIPIO.                                       | A CAJERO2<br>CUOTAS SE                                          | 4 PARA PAGA                                              | AR LAS             | \$  |
| sterectored<br>\$427.65               |                                |                                  | HACER CLIC AC<br>IMPRIMIR LA C<br>SELECCIONADA<br>HOJA POR CUC | QUÍ PARA<br>CUOTAS<br>AS (UNA<br>DTA).                          | Ē                                                        |                    | \$) |
|                                       |                                |                                  | S<br>C<br>B                                                    | I SE DESEAN IM<br>CUOTAS JUNTAS<br>COMPROBANTE<br>BOTÓN DE LIQU | IPRIMIR VARI<br>5 EN UN SOLC<br>, HACER CLIC<br>IDACIÓN. | AS<br>)<br>EN ESTE |     |

### **\*** PARA PAGAR CUOTAS ADEUDADAS.

Seleccionar las cuotas que se quieren abonar y luego hacer un clic en el botón de pago:
 Se accederá a la siguiente pantalla:

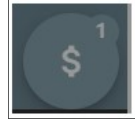

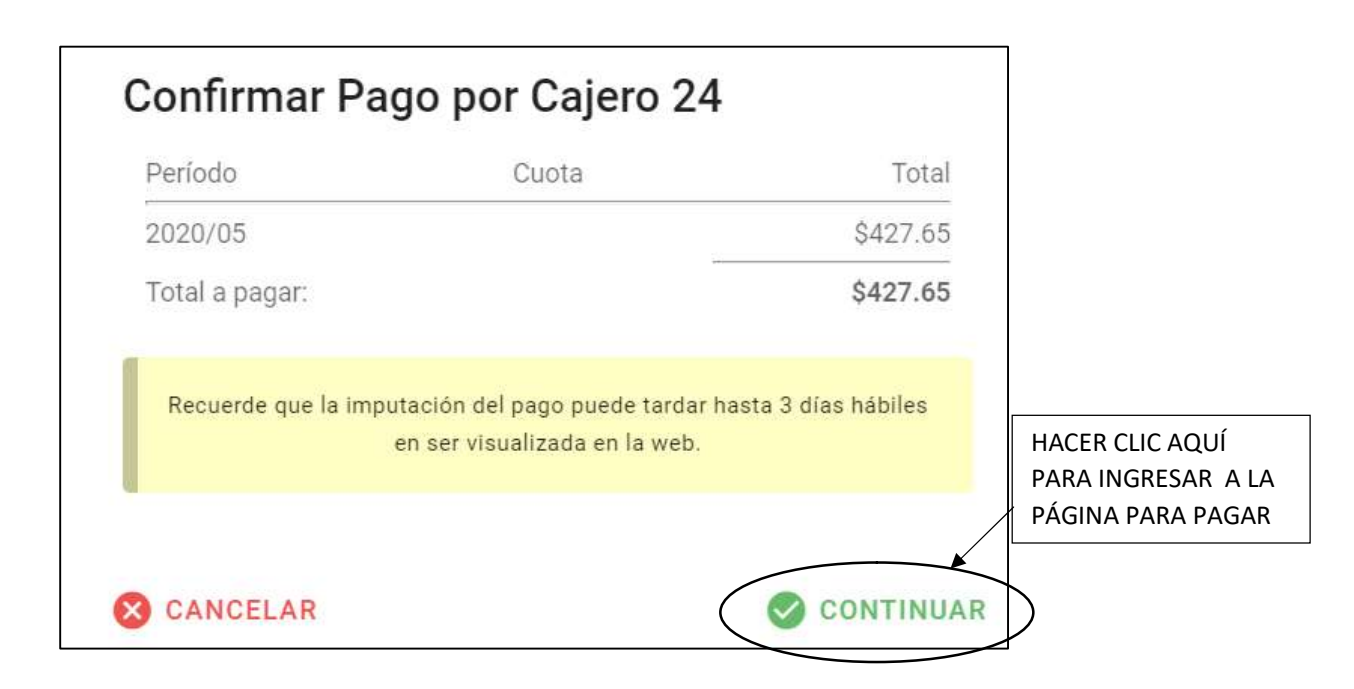

| Cajero24_ Empresa de Prueba   Proc | esar pago                                                                                 |                        |                         |                     |  |  |  |
|------------------------------------|-------------------------------------------------------------------------------------------|------------------------|-------------------------|---------------------|--|--|--|
| Paso 1: Seleccionar medio de pago  |                                                                                           |                        | Forma de pago           |                     |  |  |  |
| E-mail<br>Conceptos                | Nombre del titular<br>Como figura en la tarjeta de cre<br>realizarà el pago posteriorment | edito con la que<br>le | CABAL<br>Cabal<br>Cabal | L Débito            |  |  |  |
| Concepto                           |                                                                                           | Monto                  | N" de Cuotas            | Valor Fijo de Cuota |  |  |  |
| 2020/05 (TGIU) 02829104            |                                                                                           | \$ 427.65              | 0 1                     | \$427.65            |  |  |  |
|                                    | Total a pagar:<br>Cargo por servicio:                                                     | \$ 427.65              | • 2                     | \$250.18            |  |  |  |
|                                    |                                                                                           | \$ 0,00                | • 3                     | \$175.34            |  |  |  |
|                                    |                                                                                           |                        | <u> </u>                | \$99.07             |  |  |  |
| Observaciones                      |                                                                                           |                        | <u> </u>                | \$72.23             |  |  |  |
|                                    |                                                                                           |                        | • 12                    | \$62.37             |  |  |  |
| Observaciones (Opcional)           |                                                                                           |                        |                         |                     |  |  |  |
|                                    |                                                                                           |                        | Total: \$427,65         |                     |  |  |  |
| Quedan 100 caracteres.             |                                                                                           | 1                      | Continuar               |                     |  |  |  |

Es obligatorio completar el E-MAIL v el NOMBRE DEL TITULAR.

Después de elegir la forma de pago, haciendo clic en la tarjeta correspondiente, y la cantidad de cuotas, se debe presionarse el botón continuar para ingresar los datos de la tarjeta y efectuar el pago.

Si hubo algún problema con la tarjeta o se quiso pagar con una tarjeta de débito que no tiene fondos, aparecerá el siguiente mensaje:

Su solicitud de pago ha sido denegada por su establecimiento financiero.

En caso de que la transacción se haya realizado correctamente aparecerá el siguiente mensaje:

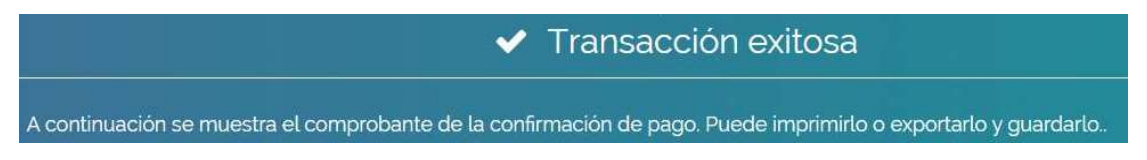

Hasta que se confirme el pago, las cuotas abonadas pasarán a la pestaña **PROCESANDO PAGO**.

Si todo está correcto, a las 48 horas pasará el pago a la pestaña **PAGADAS**.

También se informará al contribuyente, por correo, que la operación fue realizada con éxito.

## **PARA VERIFICAR CUOTAS ABONADAS:**

| Kunicipa | alidad                   |                        |             |            |                               | 0 | ≡ |
|----------|--------------------------|------------------------|-------------|------------|-------------------------------|---|---|
| P        | Padrón: Tributo:<br>TGIU | Adeudado:<br>\$0.00    |             | Q Buscar   |                               |   |   |
|          | ADEUDADAS PAGADAS        | >                      |             |            |                               |   |   |
| (.       | ← Suscripto a la         | BOLETA DIGITAL CONFIGU | JRAR        |            | Impresión, Liquidación y Pago |   |   |
| A        | Año / Cuota              | Nro Cuota 🗸            | Vencimiento | Fecha Pago | Importe Pagado                |   |   |
| 2        | 2020/06                  | 02837881               | 30/06/2020  | 01/06/2020 | \$1,857.00                    |   |   |
| 2        | 2020/05                  | 02827115               | 31/05/2020  | 04/05/2020 | \$1,857.00                    |   |   |
| 2        | 2020/04                  | 02814193               | 30/04/2020  | 01/04/2020 | \$1,857.00                    |   |   |

• Hacer clic en la pestaña **PAGADAS** 

Se puede observar que para cada cuota abonada aparece la fecha de vencimiento, la fecha de pago y el importe pagado.